## LU-ASR01 语音识别模块使用说明

使用前请注意:

- 1. 唤醒后退出时间为 15 秒, 软件修改无效。需等下次改版方可修改。
- 2. 只有语音唤醒,按键唤醒、按键+语音唤醒功能暂时无效。需等下次改版方可使用。
- 一、 软件下载安装

天问 Block 软件下载地址 <u>http://www.haohaodada.com/new/twen51/index.php</u>

1. 复制以上链接到浏览器下载最新版"天问 Block"软件,点击下载安装包。

| 五 天司Block   | x +                                            |       | a ×     |
|-------------|------------------------------------------------|-------|---------|
| ← → C ▲ 不安全 | www.haohaodada.com/new/twen51/index.php        | 6 6 6 |         |
|             | その時期 首页 在线编程 发現 課程 学校 資料 软件 社区 登录 注册           |       |         |
|             |                                                |       | $t_{1}$ |
|             | Block                                          | +     | +       |
| 1           | 天向Block 单片机开发利器,支持STC全系列8位单片机,32位ARM和RISC-V内核。 | ARE   | XX      |
|             | TRIBlock TH                                    |       |         |

双击安装包进行安装,安装方式与普通软件一样。由于软件的生成模型功能需要联网,所以 360 安全卫士等软件会将其定为病毒等。所以在安装及使用时请先退出 360 安全卫士。

| 🛃 天问日    | Block.zip ( | 评估版本)       |          |            |         |          |     |             |        |       |
|----------|-------------|-------------|----------|------------|---------|----------|-----|-------------|--------|-------|
| 文件(F)    | 命令(C)       | 工具(S)       | 收藏夹(C    | )) 选项(N)   | 帮助(I    | H)       |     |             |        |       |
|          |             |             |          | ĪĪĪ        |         |          |     | <b>(2</b> ) | Ę      |       |
| 添加       | 解压到         | 测试          | 查看       | 删除         | 查找      | 向导       | 信息  | 扫描病毒        | 注释     | 自解压格式 |
| 1        | 天问Block     | k.zip - ZIP | 压缩文件     | 解包大小为      | 397,803 | 3,334 字节 | ī   |             |        |       |
| 名称       | ^           |             | 大小       | 压缩后大小      | 类型      |          | 修改  | 时间          | CRC3   | 2     |
| <b>.</b> |             |             |          |            | 文件夹     |          |     |             |        |       |
| ■天问BI    | lock 0.1.3. | 397,80      | 03,334 3 | 97,437,412 | 应用程序    | 予        | 202 | 1/11/2 17:  | . 5D16 | 1C82  |
|          |             |             |          |            |         |          |     |             |        |       |
|          |             |             | 双击安      | 装          |         |          |     |             |        |       |
|          |             |             |          |            |         |          |     |             |        |       |
|          |             |             |          |            |         |          |     |             |        |       |
|          |             |             |          |            |         |          |     |             |        |       |

3. 安装完毕会自动让你安装 CP210X 的驱动,可以安装也可以不安装。因为我们这个 LU-ASR01 语音识别模块没有用到。我们用的时 CH340/CH341 的驱动。点击软件工 具中的 CH340 驱动,双击安装即可。

| — 1.工具软件                                |                                  |                    |              |                | – 🗆 X |
|-----------------------------------------|----------------------------------|--------------------|--------------|----------------|-------|
| 🕀 新建 🗸 🐰                                | 0 6 9 6                          | ↑↓ 排序 ~ 三 查看 ~ ••• |              |                |       |
| $\leftarrow \rightarrow $ $\checkmark $ | > 天问例程 > LU-ASR01语音识别模块资         | 料 > 1.工具软件         | ~            | ○ 2 捜索"1.工具软件" |       |
| ✓                                       | 名称                               | 修改日期               | 类型           | 大小             |       |
| ■ 桌面 🖌                                  | 会 CH340串口驱动程序                    | 2021/11/11 10:10   | 应用程序         | 228 KB         |       |
| 业 下载                                    | ■ CH340驱动安装说明                    | 2021/11/11 10:12   | 文本文档         | 1 KB           |       |
| 📑 文档 🛛 📌                                | → 中口响成<br>■ 天问Block软件下载链接        | 2021/11/10 22.38   | 应用程户<br>文本文档 | 1 KB           |       |
|                                         |                                  |                    |              |                |       |
| ■ 4.实景应用案例                              | a                                | ─ 双击安装即可           |              |                |       |
| → LU-ASR01语音识                           | E.                               |                    |              |                |       |
| ≥ 天问例程                                  |                                  |                    |              |                |       |
| > 📤 OneDrive                            |                                  |                    |              |                |       |
| > 💪 WPS网盘                               |                                  |                    |              |                |       |
| > 📮 此电脑                                 |                                  |                    |              |                |       |
| > 🞾 网络                                  |                                  |                    |              |                |       |
|                                         |                                  |                    |              |                |       |
| 4 个项目                                   |                                  |                    |              |                |       |
|                                         |                                  | 序 → 三 查看 → •••     |              |                |       |
| 늘 🖌 澷 驱动安装(                             | X64)                             | - 🗆 X              |              |                |       |
| 驱动安约                                    | <b>炭/</b> 卸载                     |                    |              |                |       |
| 选择INF                                   | F文件: CH341SER.INF<br>DriverSetup | ×                  |              |                |       |
| *<br>*                                  | で装                               | 40                 |              |                |       |
| * 〕 〕                                   | 1载                               | 3.2011.11          |              |                |       |
| * 界                                     | §助 确定                            |                    |              |                |       |
| 그건Ż                                     |                                  |                    |              |                |       |

点击安装即可,显示安装成功点确定即可使用。提示安装失败,点击卸载后重新安 装即可。

4. 桌面上会出现三个图标,我们只用到天问 Block,其余两个可以删掉。

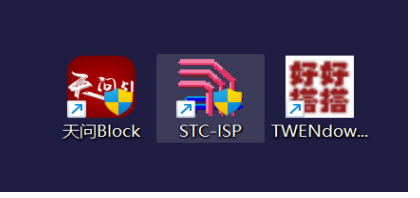

## 二、 新建一个应用

1. 双击天问 Block,选择设备为"TWEN-ASR"。

| 書 天问Block 0.1.30                            |                                             | - ð ×                                                                                                    |
|---------------------------------------------|---------------------------------------------|----------------------------------------------------------------------------------------------------|
| 🍋 🗁 🕅 🕅                                     | 🔓 个人中心 素例代明 (現前第一个程序) 🖆 云保存 🖾 🌎 開那編程 の 字符编程 | ☆中日監視器 ▶ 运行 X 編译 8 COM3-CH340 ● 現後(510) ● 更多                                                                         |
| 系统配置<br>GPIO模块<br>PWM模块<br>ADC模块            | 机始化<br>天间51初始化                              | 1 #iclude <stc8hx.h><br/>2 vint32 sys_clk = 240000<br/>3 #include "lib/twen_boar<br/>4<br/>5 void setup()</stc8hx.h> |
| <ul> <li>▶ 定时器模块</li> <li>▶ 串口模块</li> </ul> | 重要执行                                        | 选择设备 6- { twen_board_init();//列<br>8 }                                                                               |
| ▶ 外部中断设置<br>所有中断设置                          |                                             | 9<br>10 void loop()<br>11-{                                                                                          |
| 读写寄存器                                       |                                             | 12<br>13 }<br>14                                                                                                    |

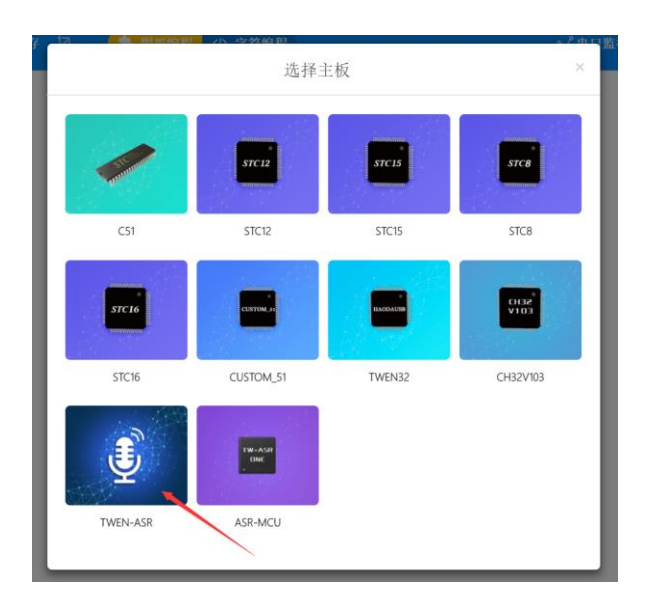

2. 点击"添加扩展",加载"鹿小班语音识别 IP 库"。

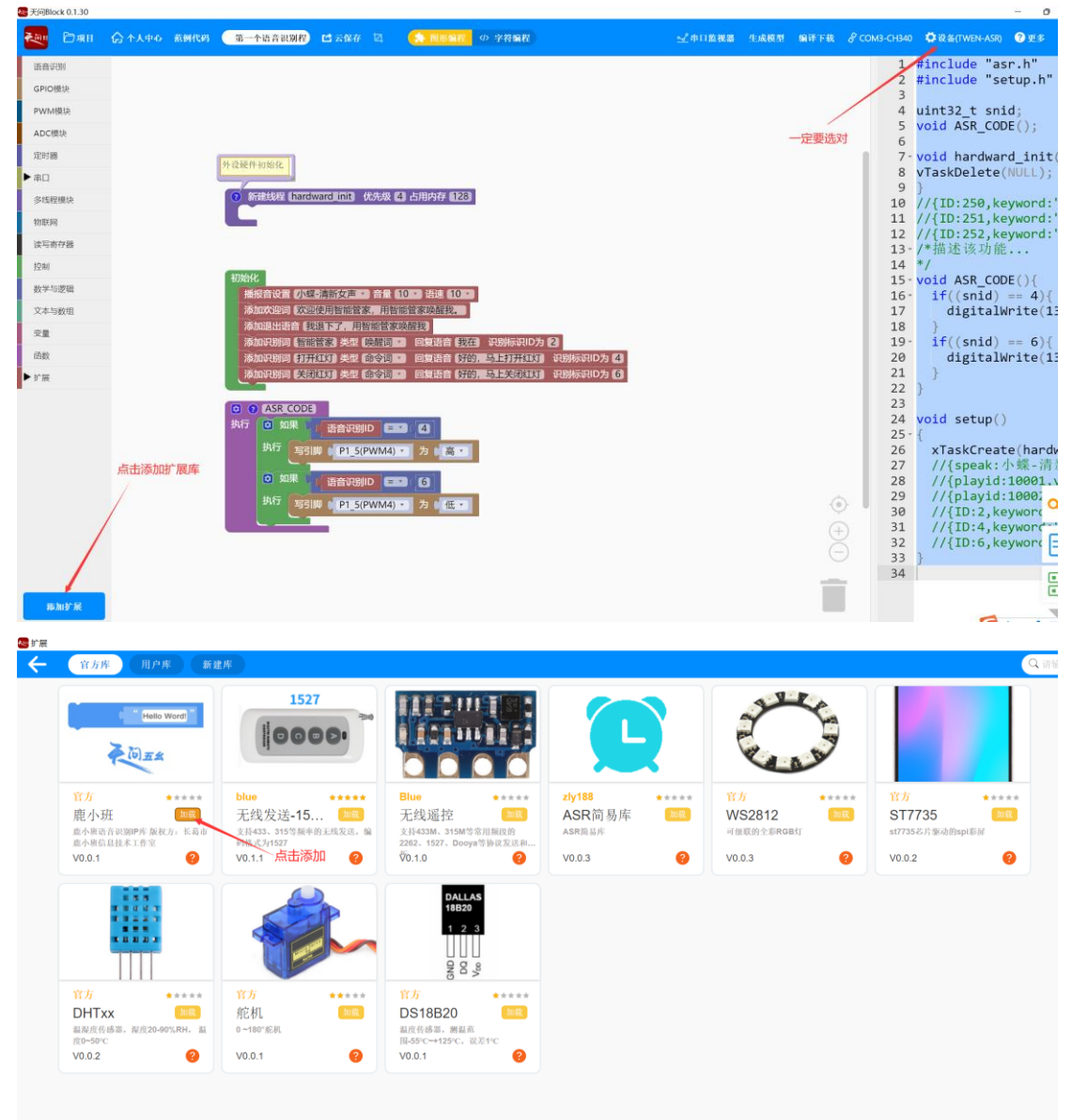

3. 删除界面上的例程,只使用鹿小班扩展库中的配置语句。将需要使用的语句拖动到 显示界面,上下接近时可自动吸合。

| 语音识别   | 开始编程                                                          |
|--------|---------------------------------------------------------------|
| GPIO模块 | 播放音设置 小蝶 清新女声・ 音量 10 ・ 语連 10 ・                                |
| PWM模块  | 晚醒模式选择 语音唤醒                                                   |
| ADC模块  | 温度传感器选择 DHT11                                                 |
| 定时器    | 串口波特率选择 ( 9600 ・ 輸出方式 字符 ・                                    |
| ▶串□    | <b>添加欢迎词 欢迎使用好描助手,用天问五幺唤醒我。</b>                               |
| 多线程模块  | 设置退出时间 55 · 退出语音 我退下了,用天向五么唤醒我                                |
| 物联网    | 添加识别词《小爱同学》类型《唤醒词·语音回复词《我在》1/0选择···1/0方式···1/0执行···第日输出。      |
| 读写寄存器  | 添加识别词 小爱同学) 播报类型 温度 · 1/0选择 P1_1 · 1/0方式 · · 1/0执行 · · 用口输出 ● |
| 控制     |                                                               |
| 数学与逻辑  |                                                               |
| 文本与数组  |                                                               |
| 变量     |                                                               |
| 函数     |                                                               |
| ▼扩展    |                                                               |
| 鹿小班    |                                                               |
|        |                                                               |

4. 如果不想新建也可以直接打开我们的应用例程,在其基础上进行修改,选中右击可 以进行删除和复制。

| 播报音  |                  | 音量 (20 x) 语速 (10 x)                                                |
|------|------------------|--------------------------------------------------------------------|
| 唤醒模  | 复制               |                                                                    |
| 温度传  | 添加注释             |                                                                    |
|      | 折叠块              |                                                                    |
| 串口波  | 禁用块              |                                                                    |
| 添加欢  | 删除块              | 音助手,用小鹿小鹿唤醒我                                                       |
| 设置退  | 帮助               | 我退下了,用小鹿小鹿唤醒我                                                      |
| 添加识别 | 別词(小鹿同学) 类型(唤    | 程词 ▼ 语音回复词 (我在呢) I/O选择 - ▼ I/O方式 - ▼ I/O执行 - ▼ 串口输出 ●              |
| 添加识别 | 別词(小鹿小鹿) 类型(唤)   | 瞿词 🔹 语音回复词 《你好 主人》 I/O选择 💶 V/O方式 💶 V/O执行 💶 🖉 串口输出 🔲                |
| 添加识别 | 別词(你好小鹿)类型(唤     | 躍词 🔹 语音回复词 (请吩咐) 1/0选择 💶 1/0方式 💶 1/0执行 💷 串口输出 🕒                    |
| 添加识别 | 別词 (开灯) 类型 (命令词) | ▼ 语音回复词 【灯已打开,亮度为最亮】 I/O选择 [I/O1 ▼ I/O方式 【低电平 ▼ I/O执行 - ▼ 】 串口输出 ● |
| 添加识别 | 別词 (打开灯光) 类型 (命) | 令词 🔹 语音回复词 (灯已打开,亮度为最亮) 1/0选择 (1/01 🔹 1/0方式 (低电平 🔹 1/0执行 💶         |
| 添加识别 | 別词 请开灯 类型 命令     | 司 🔹 语音回复词 (灯已打开,亮度为最亮) 1/0选择(1/01 🔹 1/0方式 (低电平 🔹 1/0执行 💶 串口输出 🕒    |
| 添加识别 | 別词(关灯)类型(命令词)    | ▼ 语音回复词 (灯已关闭) I/O选择 I/O1 ▼ I/O方式 (高电平 ▼ I/O执行 - ▼ 串口输出 ●          |
| 添加识别 | 別词(关闭灯光)类型(命     | 令词 ▼ 语音回复词 【灯光已关闭】 1/0选择(1/01 ▼ 1/0方式 【高电平 ▼ 1/0执行 - ▼ 串口输出 ●      |
| 添加识别 | 副词 请关灯 类型 命令     | 司、语音回复词《灯已关闭》1/0选择(1/01、1/0方式(高电平、1/0执行 - 、)串口输出 🕘                 |

5. 修改后请保存。

| 🔤 天问Bloo        | :k 0.1.30 |      |      |               |         |
|-----------------|-----------|------|------|---------------|---------|
| <b>X</b> (0) 51 | Dai 6     | 个人中心 | 范例代码 | 语音识别例程0-简     | 압       |
| 语音识             | 新建项目      |      |      |               |         |
| CDIO            | 打开项目      |      |      |               |         |
| GPIO            | 导入其他项目    |      |      |               |         |
| PWM档            | 保存(图形文    | 件)   |      |               |         |
| ADC模            | 项目另存为     |      | 播报   | 音设置 小美-娇美女声   | ・部      |
|                 | 適日由ふ      |      | 唤醒   | 模式选择 语音唤醒 🔹   |         |
| 定时器             | 项目中心      |      | 温度   | 传感器选择 DHT11 🔹 |         |
| ▶ 串口            | 提交作业      |      | 串口   | 波特率选择 9600 🔹  | ₩<br>輸出 |
| <b></b> 名线程     | 横钟        |      | 添加   | 欢迎词 欢迎使用小鹿智   | 能语音     |

## 三、 生成模型及编译下载

 生成模型及编译时请先注册用户,注册后登录勾选记住密码即可。编译过程 1-3 分 钟,与网速和词条的数量有关系。每次修改词条或其他配置信息都需要先生成模型。

| 彩编程 小 安然                                                                       | <b>车/</b> 自我                  |                  |            | 生成模型                  | 编译下载 |
|--------------------------------------------------------------------------------|-------------------------------|------------------|------------|-----------------------|------|
|                                                                                | 登录                            | ×                |            |                       |      |
|                                                                                |                               |                  |            |                       |      |
| 用户名:                                                                           | luxban                        |                  |            |                       |      |
| 密码:                                                                            | •••••                         |                  |            |                       |      |
|                                                                                | ☑ 记住密码 忘记密码                   |                  |            |                       |      |
|                                                                                |                               |                  |            |                       |      |
| ž                                                                              | 登录 免费注册                       |                  |            |                       |      |
|                                                                                |                               |                  |            |                       |      |
| 式(字符)                                                                          |                               |                  |            |                       |      |
| )手,用小鹿小鹿                                                                       | 唤醒我                           |                  |            |                       |      |
| ▲下」,用小鹿小 ● 语音问复词                                                               | N毘映理找」<br>我在呢↓/()洗择 - ▼↓/()方テ | t. – v I/(       | の执行 ■ マ 串口 | 输出 🗖                  |      |
| • 语音回复词                                                                        | 你好主人 1/0选择 - ▼ 1/07           | 方式 💽             | I/O执行 💽 串  | 口输出 🔵                 |      |
| • 语音回复词                                                                        |                               | t. – • • • • • • | つ执行 💶 串口   |                       |      |
|                                                                                | 打开<br>正在努力生成模型中,              | 大概需要1            | -3分钟,请耐心等  | 待 ~ 了                 |      |
| · 语音回复词 )                                                                      | JTE<br>关闭该窗                   | 口程序将在            | 后台运行       | D执                    |      |
| 后百回复呵 (X)<br>(1)<br>(1)<br>(1)<br>(1)<br>(1)<br>(1)<br>(1)<br>(1)<br>(1)<br>(1 | 关闭                            |                  |            | てい <sup>2</sup><br>計出 |      |
| • 语音回复词                                                                        | иж<br>Loa                     | idina 3          | 1%         |                       |      |
| 语音回复词灯                                                                         | 已关                            |                  |            | ]输                    | 出 🔲  |

 点击编译下载,大概1分钟时间即可烧录成功。烧录成功后模块会播报欢迎词。烧 录前请确保硬件已经连接电脑,并安装驱动。如果显示未连接请关闭软件重新打开。

| ※例代約 語音识别例程0-篇) 12 云保存 区 <2 用形面配 Φ 字符编程 ✓中口監視器 生成模型 偏祥下載 | 🔗 СОМЗ-СНЗ40 | 🛱 设备(TWEN-ASR) 🛛 😨 更多        |
|----------------------------------------------------------|--------------|------------------------------|
|                                                          | 1            | <pre>#include "asr.h"</pre>  |
|                                                          | 2            | <pre>#include "setup.h</pre> |
|                                                          | 这里有端□        | <pre>#include "myLib/l</pre> |
| 点击即可烧录                                                   | 4            |                              |
| 播报音设置 <b>小美·娇美女声 * 音量 20 * 诗速 10 *</b>                   | 5            | uint32_t snid;               |
| 唤醒使式选择 语音唤醒                                              | 6            |                              |
| 温度传感器选择 DHT11 ·                                          | 7            | //{ID:250,keyword            |
| 申口波特率选择 9600、 輸出方式 字符・                                   | 8            | //{ID:251,keyword            |
|                                                          | 9            | //{ID:252,keyword            |
|                                                          | 10           | //{speak:小夫-娇言               |
| · · · · · · · · · · · · · · · · · · ·                    | 11           | //{playid:10001,v            |
|                                                          | 12           | //{play1d:10002,V            |
|                                                          | 13           | VOId ASK_CODE()              |
|                                                          | 14*          | {<br>//(TD:20 kovwor         |
|                                                          | 15           | //{ID:29, keywor             |
|                                                          | 17           | //{ID.30, Keywor             |
|                                                          | 18           | //{ID:31, Keywor             |
|                                                          | 19-          | $if(snid == 32){$            |
|                                                          | 20           | digital write                |
|                                                          | 20           | ""Broot_mitee                |

- 四、I/O 输出配置介绍
  - 一共8个I/O,1路串口TXD,1路传感器接口。其中I/O1-I/O6可以输出PWM信号,I/O7、I/O8不能输出PWM信号。DHT接口可接DHT11模块或DS18B20模块, 对应的软件上要选对传感器型号和播报类型。DHT11只能选温湿度进行播报, DS18B20只能选择温度进行播报。

添加识别词 【当前温湿度】播报类型 【温湿度 🔽 1/O选择 [P1\_1 🔽 1/O方式 💶 1/O执行 💶 串口输出 🌑

2. I/O 输出特性:

高电平: 持续的电平信号, 3.3V; 低电平: 持续的电平信号, 0V; 高脉冲: 需要配置高电平的时间; 低脉冲: 需要配置低电平的时间; 持续的舵机信号: 信号一直保持, 舵机转到一定角度保持; 舵机信号 n 秒: 信号 n 秒后消失, 舵机转到一定角度 n 秒后归位; PWM 信号: 频率 2HZ、100HZ、1KHZ、100KHZ 可选, 占空比 5%-95%可选。 1//0选择 1/01 \* 1/0方式 高电平 1/0执行 \* 串口输出

| 选择 [/01 ・] // |              |
|---------------|--------------|
|               | ✓ 高电平        |
|               | 低电平          |
|               | 高脉冲          |
|               | 低脉冲          |
|               | 持续舵机信号       |
|               | 舵机信号1秒       |
|               | 舵机信号2秒       |
|               | 舵机信号3秒       |
|               | 舵机信号5秒       |
|               | 舵机信号10秒      |
|               | PWM信号-2HZ    |
|               | PWM信号-100HZ  |
|               | PWM信号-1KHZ   |
|               | PWM信号-100KHZ |

 每一个识别词条后面都可以输出一个串口信号,可以是字符或者 16 进制。串口波 特率 1200-115200 可选。

| 串口波特率选择 | ● 9600 ▼ 輸出方式 字符 ▼ |  |
|---------|--------------------|--|
|         | 1200               |  |
|         | 2400               |  |
|         | 4800               |  |
|         | ✓ 9600             |  |
|         | 14400              |  |
|         | 19200              |  |
|         | 28800              |  |
|         | 38400              |  |
|         | 57600              |  |
|         | 115200             |  |

| 串口波特率选择 | 9600 🔹 | 输出方 | 式(字符) |
|---------|--------|-----|-------|
|         |        |     | ✓ 字符  |
|         |        |     | 16进制  |
|         |        |     |       |
|         |        |     |       |
|         |        |     |       |